# •U8-大众版 软件下载操作

## 吉林工程职业学院

吉林省慧瑞信息技术有限公司

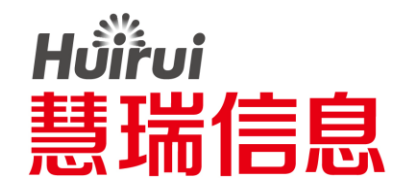

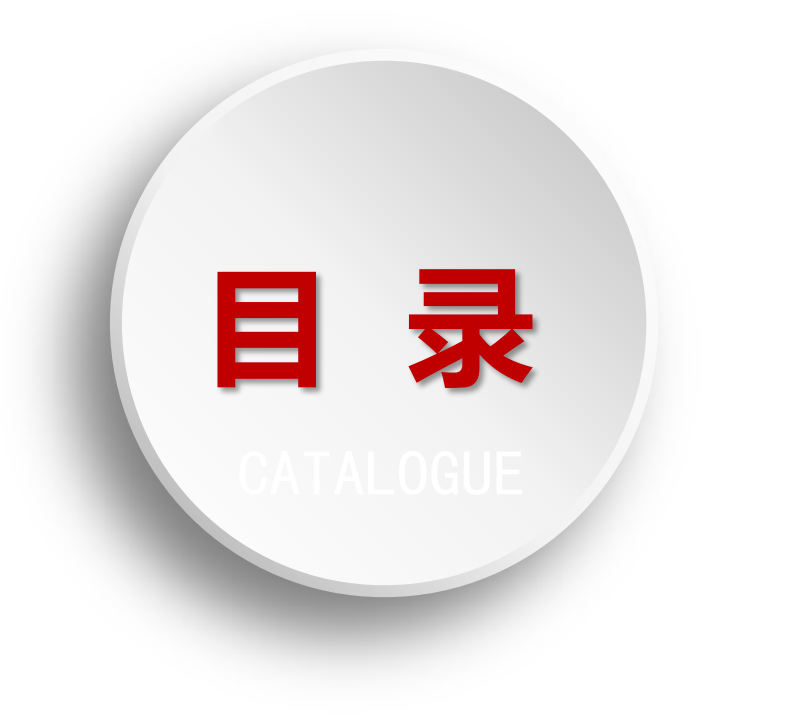

登录网站

<u>01</u>

<u>02</u>

软件下载

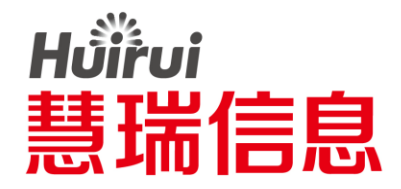

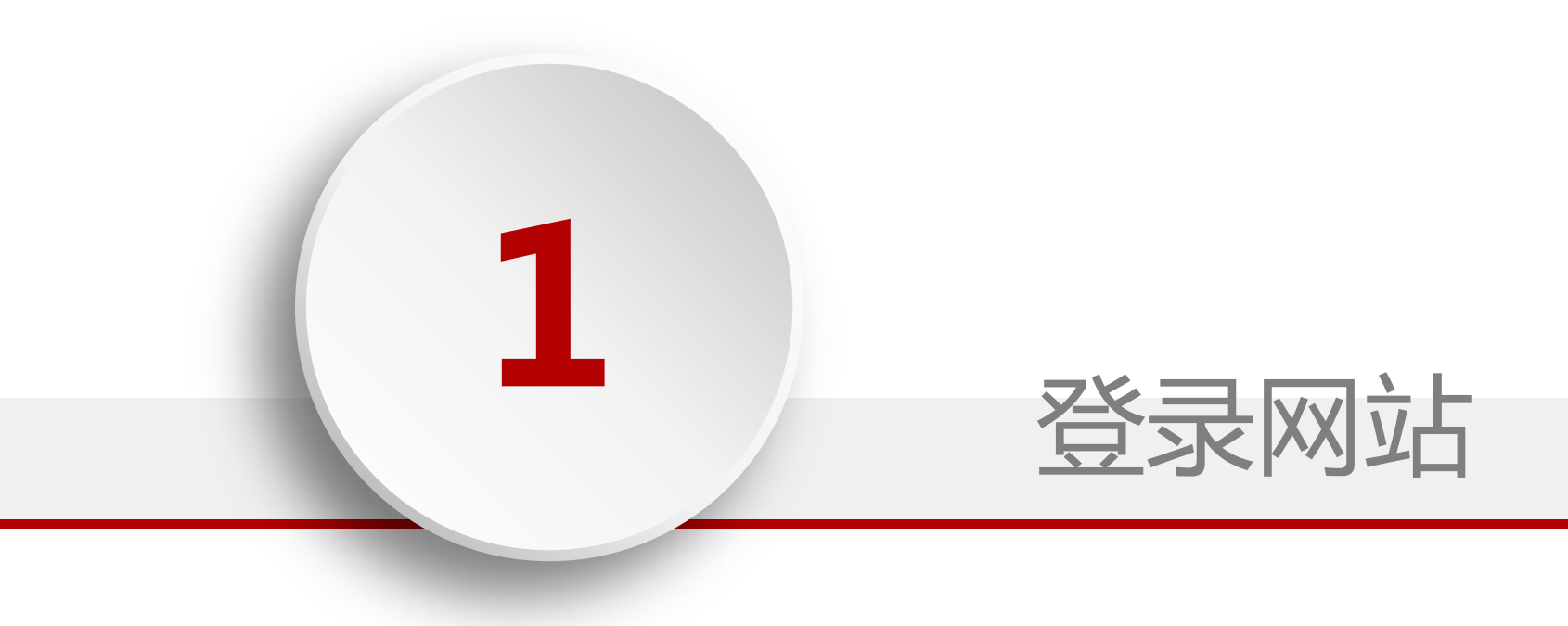

### 登录网站:打开IE浏览器

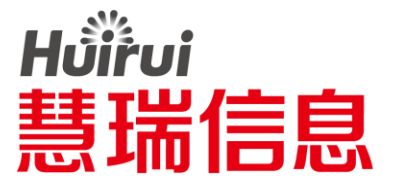

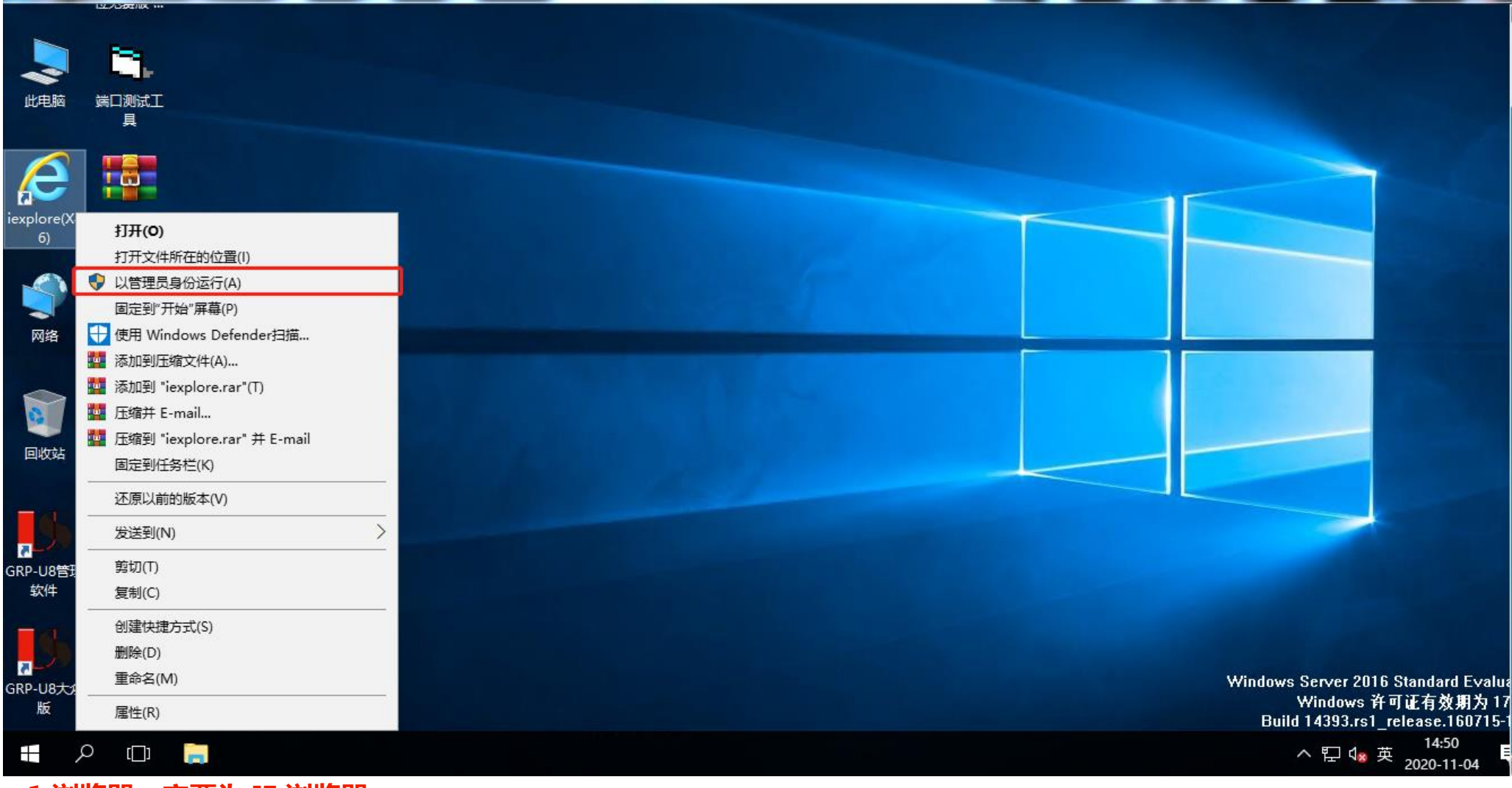

•1.浏览器一定要为 IE 浏览器 •2.右键"IE浏览器",以管理员身份运行

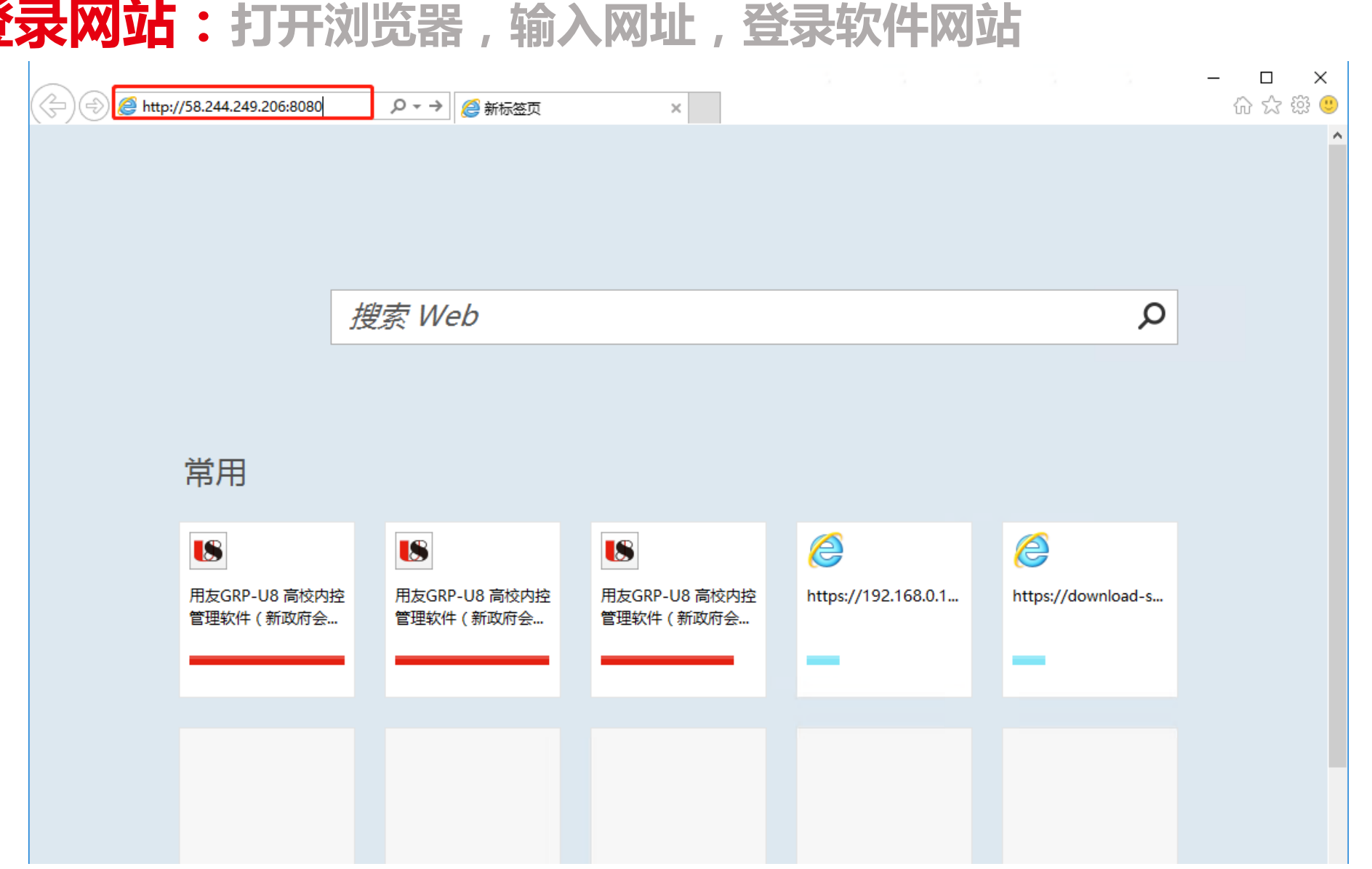

•1.网址为:http://58.244.249.206:8080

#### 登录网站:打开浏览器,输入网址,登录软件网站

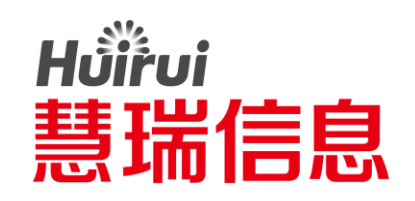

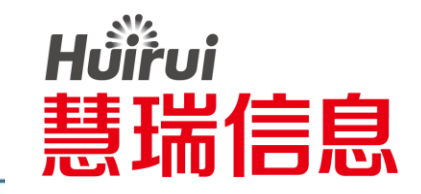

#### 登录网站:点击右上角"齿轮",点击"兼容性视图设置"

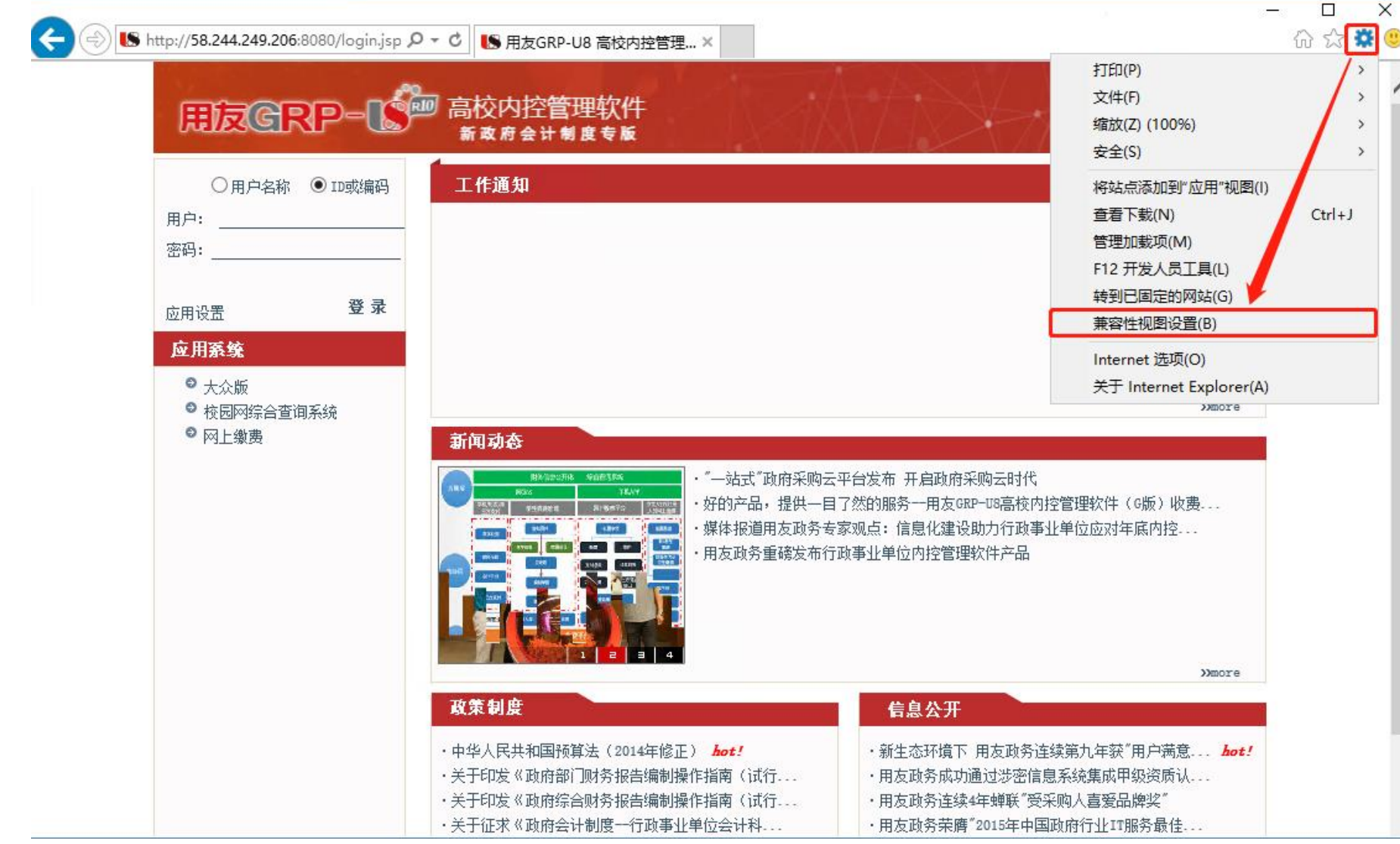

·1.网址为: http://10.2.4.3:9607

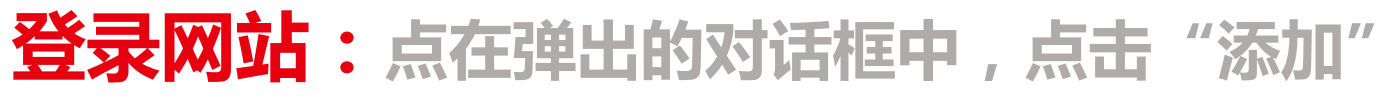

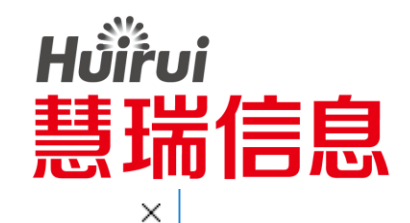

添加(A)

删除(<u>R</u>)

关闭(C)

| 兼容性视图设置                                                                              | ×              | 兼容性视图设置                                                 |
|--------------------------------------------------------------------------------------|----------------|---------------------------------------------------------|
| 更改兼容性视图设置                                                                            |                | 更改兼容性视图设置                                               |
| 添加此网站( <u>D</u> ):<br>58.244.249.206                                                 | 添加( <u>A</u> ) | 添加此网站( <u>D</u> ):<br>                                  |
| 已添加到兼容性视图中的网站( <u>W</u> ):                                                           | 删除( <u>R</u> ) | 已添加到兼容性视图中的网站( <u>W</u> ):<br>58.244.249.206            |
| <ul> <li>☑ 使用 Microsoft 兼容性列表(U)</li> <li>阅读 Internet Explorer 隐私声明了解详细信息</li> </ul> |                | ☑ 使用 Microsoft 兼容性列表(U) 阅读 Internet Explorer 隐私声明了解详细信息 |
|                                                                                      | 关闭( <u>C</u> ) |                                                         |

•1.文本框中应为"10.2.4.3" •2.添加完成,将会在下方列表框中显示,最终点击"关闭"按钮

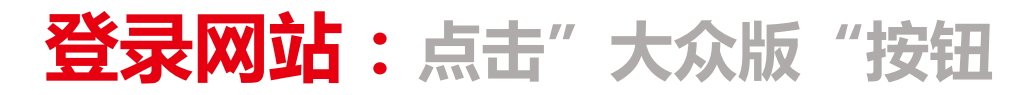

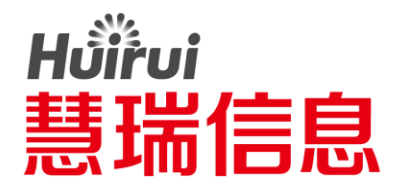

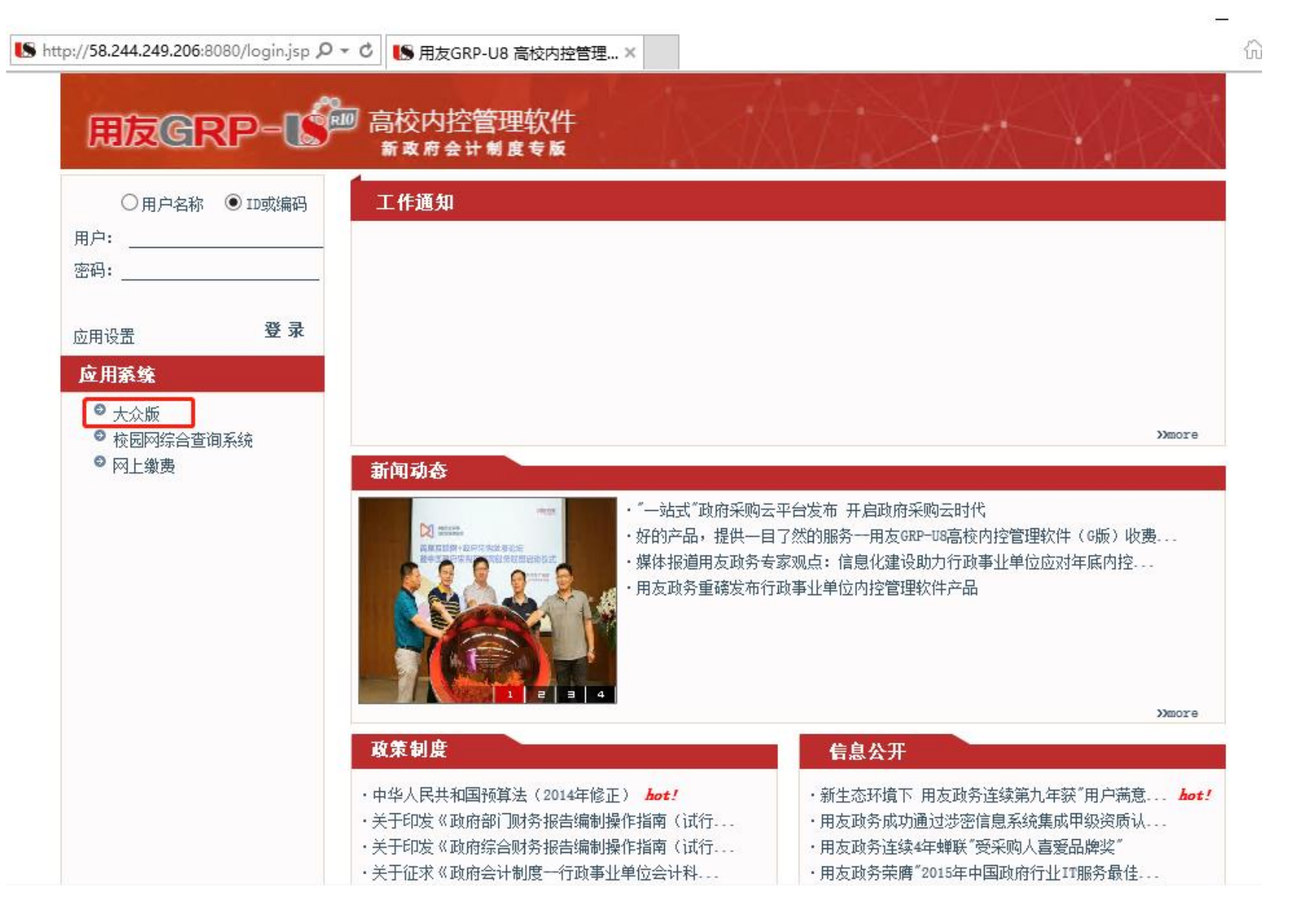

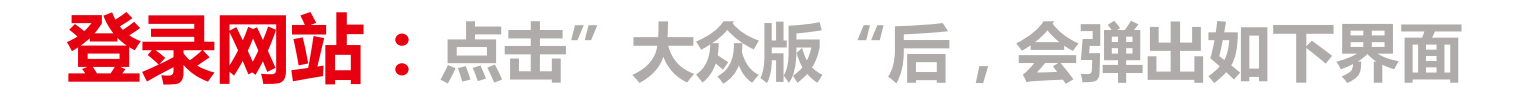

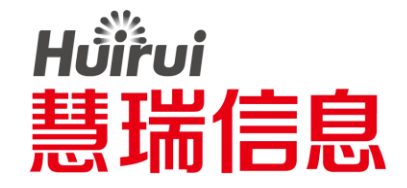

http://10.2.4.3:9607/clientapp/down.jsp タマウ 🕓 用友GRP-U8 高校内控管理软... 🕓 正在启动,请勿关闭浏览器... ×

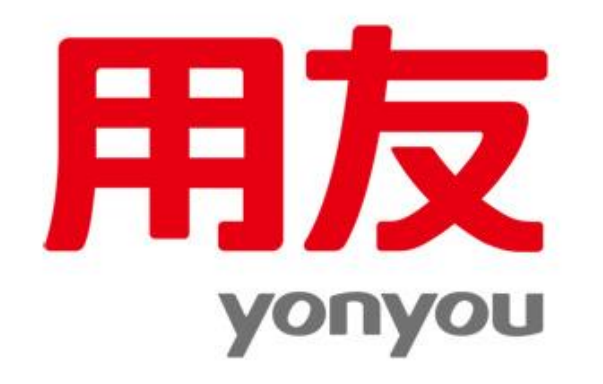

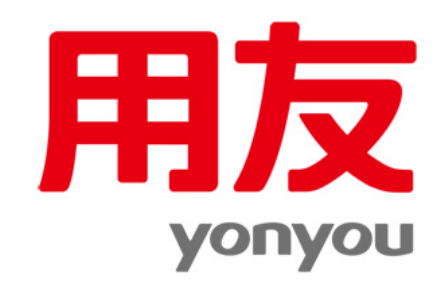

|                                                  | 1           | 百年 白子市 法害勿  |  |       |         |       | 1     |
|--------------------------------------------------|-------------|-------------|--|-------|---------|-------|-------|
| 要运行或保存来自 <b>10.2.4.3</b> 的 setup.exe (513 KB) 吗? |             |             |  |       |         | ×     |       |
| 🕡 这种类型的文件可能会危害你的计算机。                             |             |             |  | 运行(R) | 保存(S) ▼ | 取消(C) |       |
| 软件下载操作.txt                                       | 📥 本地磁盘 (C:) | 🥔 正在启动,请勿关闭 |  |       |         |       | 🔺 🌒 🍾 |

正在启动,请勿关闭浏览器,请稍候...

无法自动安装,请手工点击安装按钮安装,安装完毕后,关闭浏览器,重新打开启动。

•1.点击"安装按钮",会弹到右侧图片的显示界面 •2.再点击"运行按钮"

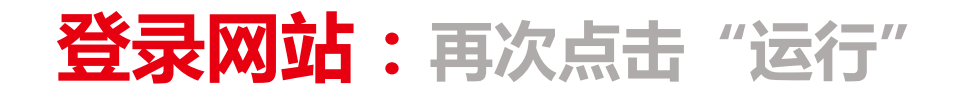

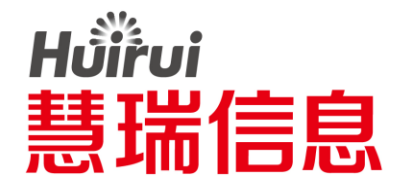

#### pp/down.jsp 🛛 🖉 🗸 🖒 🕼 用友GRP-U8 高校内控管理软... 🎚 正在启动 , 请勿关

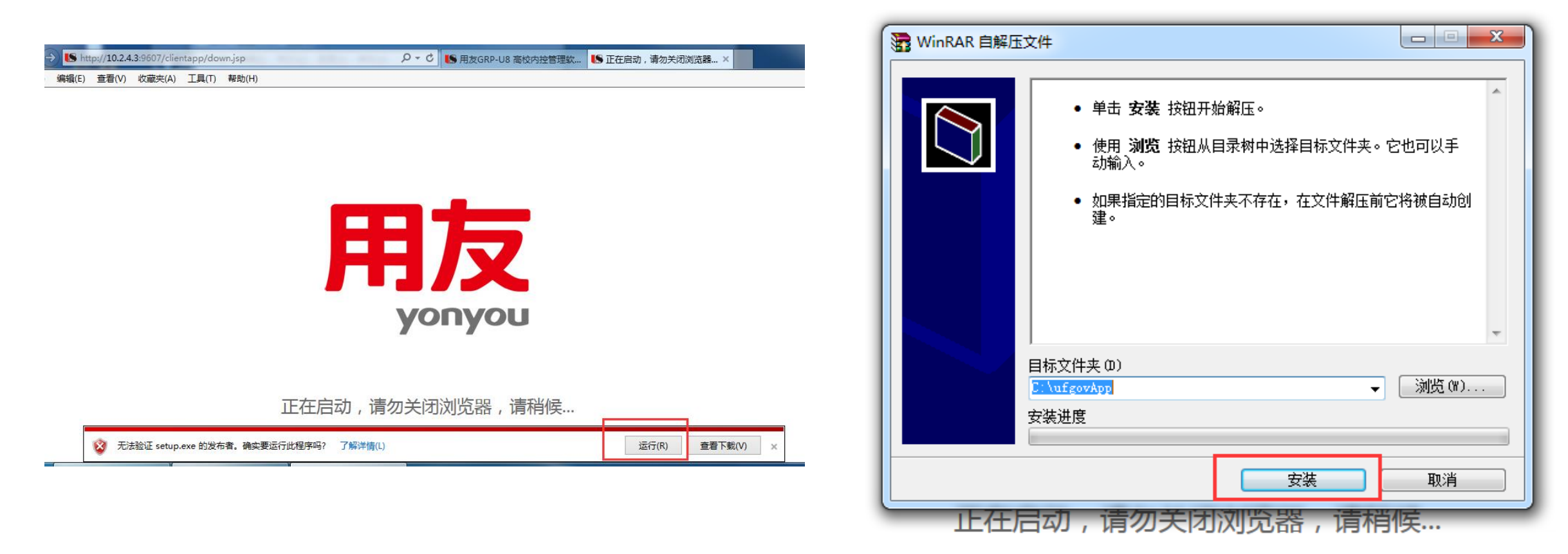

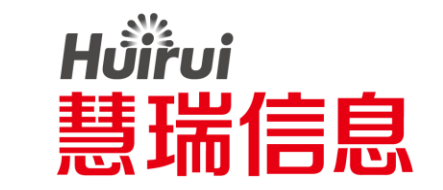

#### 登录网站:安装完成后,会显示当前界面,按"回车"即可退出

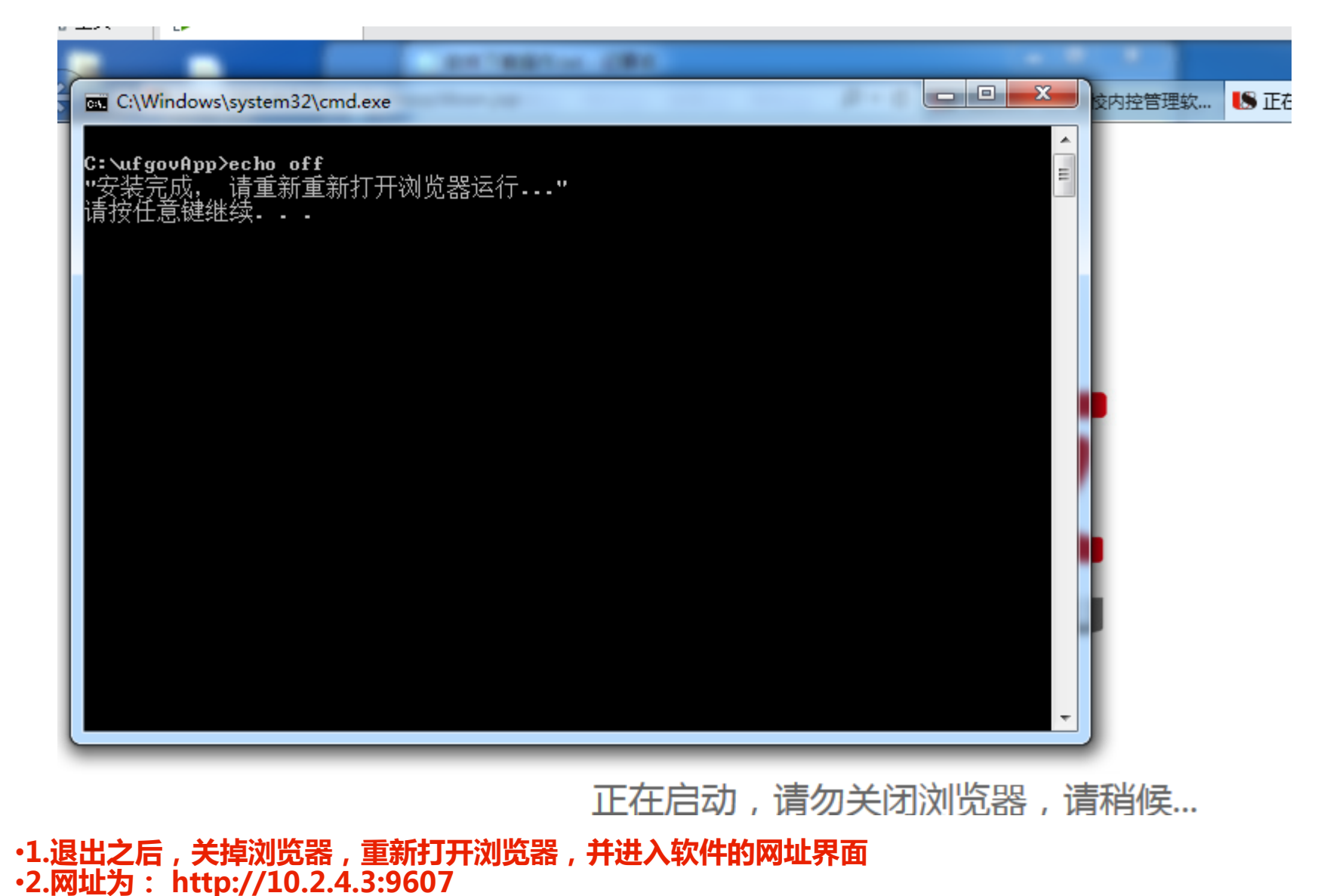

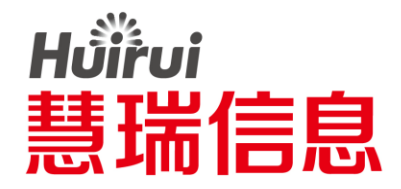

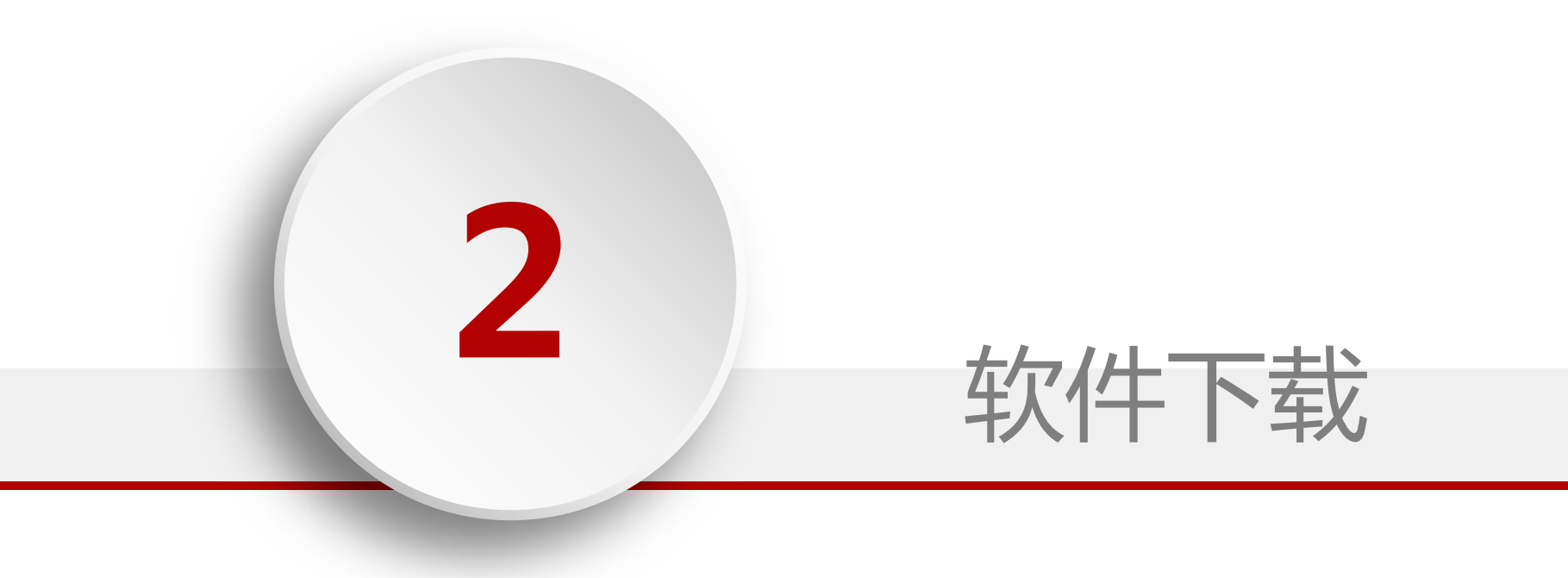

#### 软件下载:重新进入软件网站,再次点击"大众版"

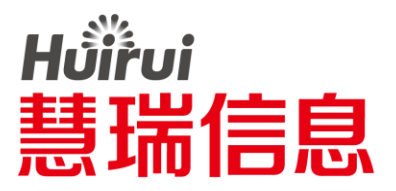

| tp:// <b>58.244.249.206</b> :8080/lo                           | jin.jsp 2 - 0 【S 用友GRP-U8 高校内控管理 ×                                                                                                    | an an an an an an an an an an an an an a                                                           |
|----------------------------------------------------------------|----------------------------------------------------------------------------------------------------|----------------------------------------------------------------------------------------------------|
| HIZGRP                                                         |                                                                                                    |                                                                                                    |
| ○ 用户名称 ● II                                                    | 或编码 工作通知                                                                                                    |                                                                                                    |
| 用户:<br>密码:                                                     |                                                                                                    |                                                                                                    |
|                                                                | <br>改 寻                                                                                                    |                                                                                                    |
| 应用设置<br>应用 <b>系统</b>                                           |                                                                                                    |                                                                                                    |
| <ul> <li>● 大众版</li> <li>● 校园网综合查询系统</li> <li>● 网上缴费</li> </ul> | 新闻动态                                                                                                    | Dmore                                                                                              |
|                                                                | <ul> <li>"一站式"政府采购云平台发布开启副</li> <li>好的产品,提供一目了然的服务一用</li> <li>媒体报道用友政务专家观点:信息化</li> <li>用友政务重磷发布行政事业单位内控</li> </ul>                                                                                                 | 政府采购云时代<br>友GRP-U8高校内控管理软件(G版)收费<br>建设助力行政事业单位应对年底内控<br>管理软件产品<br>》more                            |
|                                                                | 政策制度 信息公                                                                                                    | <del>۲</del>                                                                                       |
|                                                                | <ul> <li>・中华人民共和国预算法(2014年修正) <i>bot!</i></li> <li>・新生态环</li> <li>・关于印发《政府部门财务报告编制操作指南(试行</li> <li>・用友政务</li> <li>・关于印发《政府综合财务报告编制操作指南(试行</li> <li>・用友政务</li> <li>・并无证或《政府综合计判属一行政事业单位会计判</li> <li>・田友政务</li> </ul> | 境下 用友政务连续第九年获"用户满意 <i>bot</i> .<br>成功通过涉密信息系统集成甲级资质认<br>连续4年蝉联"受采购人喜爱品牌奖"<br>苦酶"2015年由国政府行业TTBE冬晨住 |

•1.右键"IE浏览器",以管理员身份运行,并进入网址 http://58.244.249.206:8080 •2.点击"大众版"等待数秒,会弹出软件安装界面

#### 软件下载:在弹出的界面中,点击"允许"

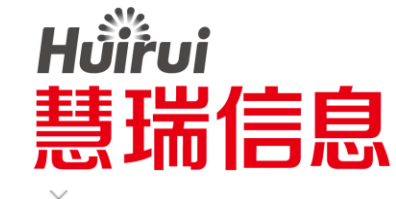

| ج الله http://58.244.249.206:8080/clientap; ۲ ح ک الله | 用友GRP-U8 高校内控管理软 🌓 正在启动,请勿关闭浏览器 🗙                                       | - □ ×<br>☆☺☺ |
|--------------------------------------------------------|-------------------------------------------------------------------------|--------------|
|                                                        |                                                                         | ^            |
|                                                        |                                                                         |              |
|                                                        | Internet Explorer X                                                     |              |
|                                                        | 是否允许此网站打开你计算机上的程序?                                                      |              |
|                                                        | 从: 58.244.249.206                                                       |              |
|                                                        | 程序: UrlDown                                                             |              |
|                                                        | 地址: ufapp:///?uid=&url=http://58.244.249.206:8080                       |              |
|                                                        | ☑打开此类地址前总是询问(₩)                                                         |              |
|                                                        | 允许( <u>A</u> ) 取消                                                       |              |
|                                                        | 允许 Web 内容打开程序可能很有用,但它可能会损坏你的计算机。 因此,除非你信任内容的来源,否则不要允许 Web 内容打开程序。 有何风险? |              |
| 正右                                                     | E启动,请勿关闭浏览器,请稍候                                                         |              |

无法自动安装,请手工点击 安装按钮 安装,安装完毕后,关闭浏览器,重新打开启动。

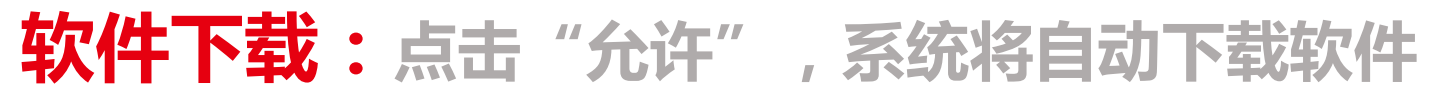

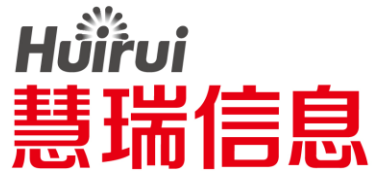

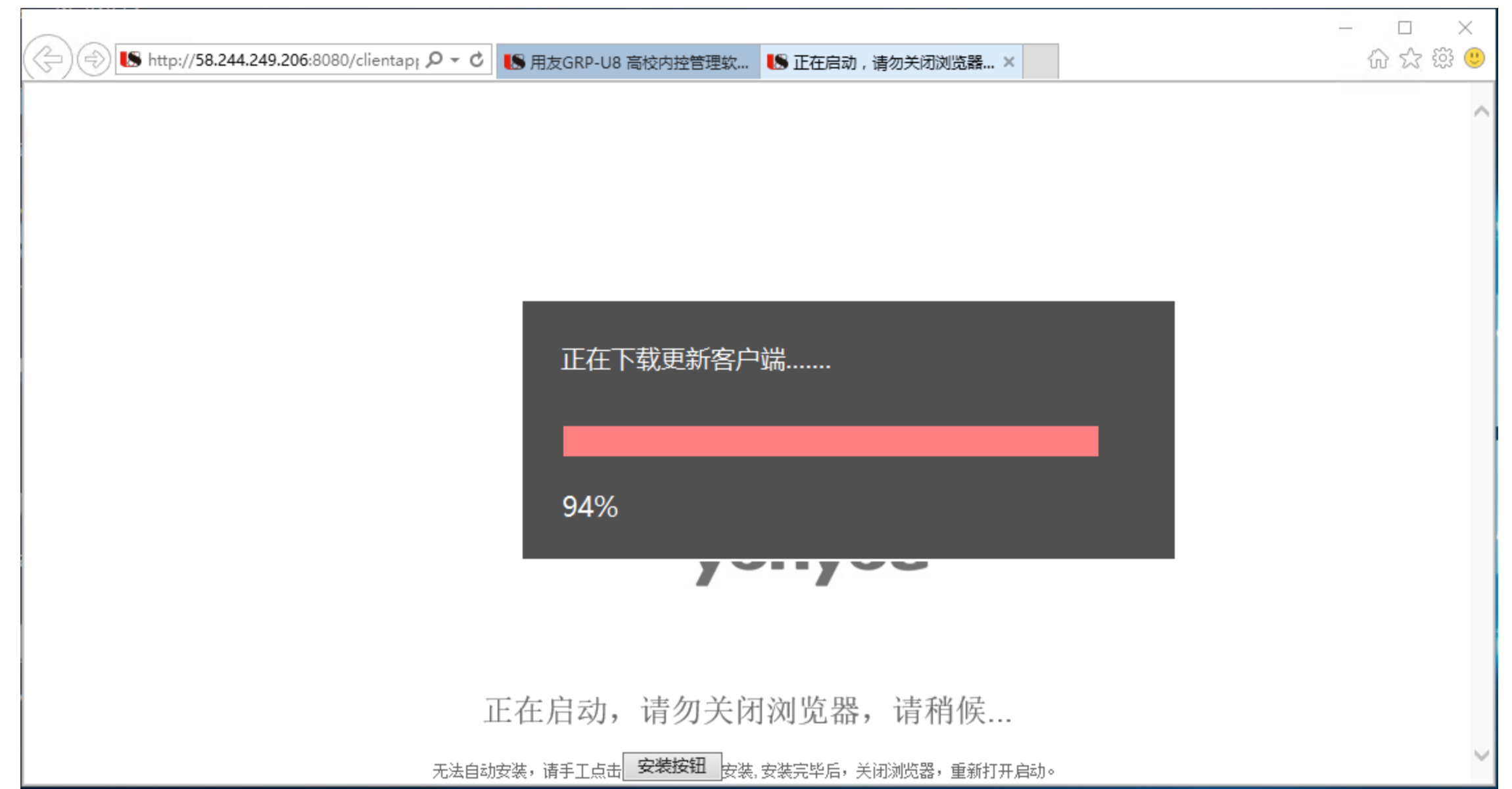

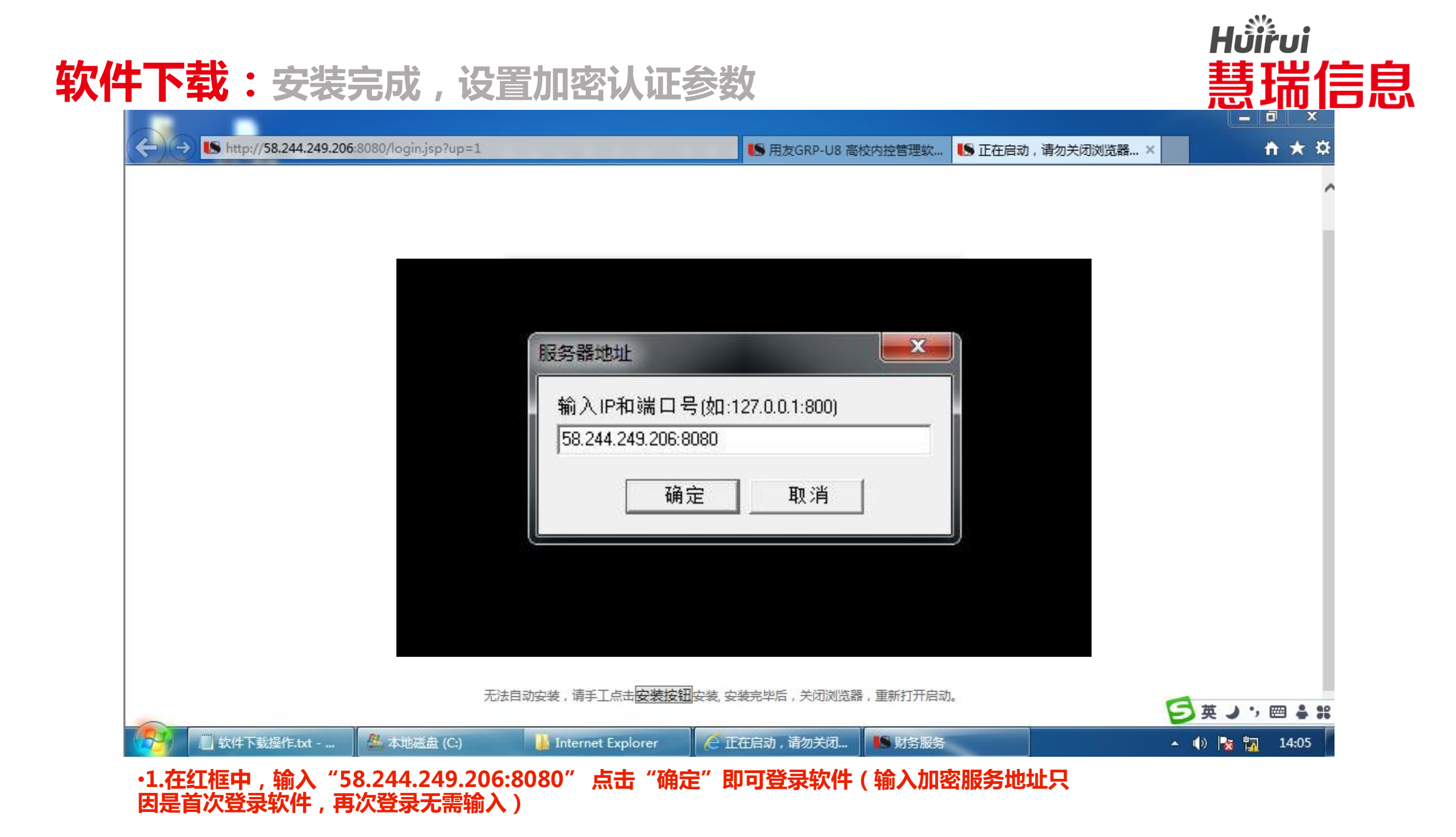

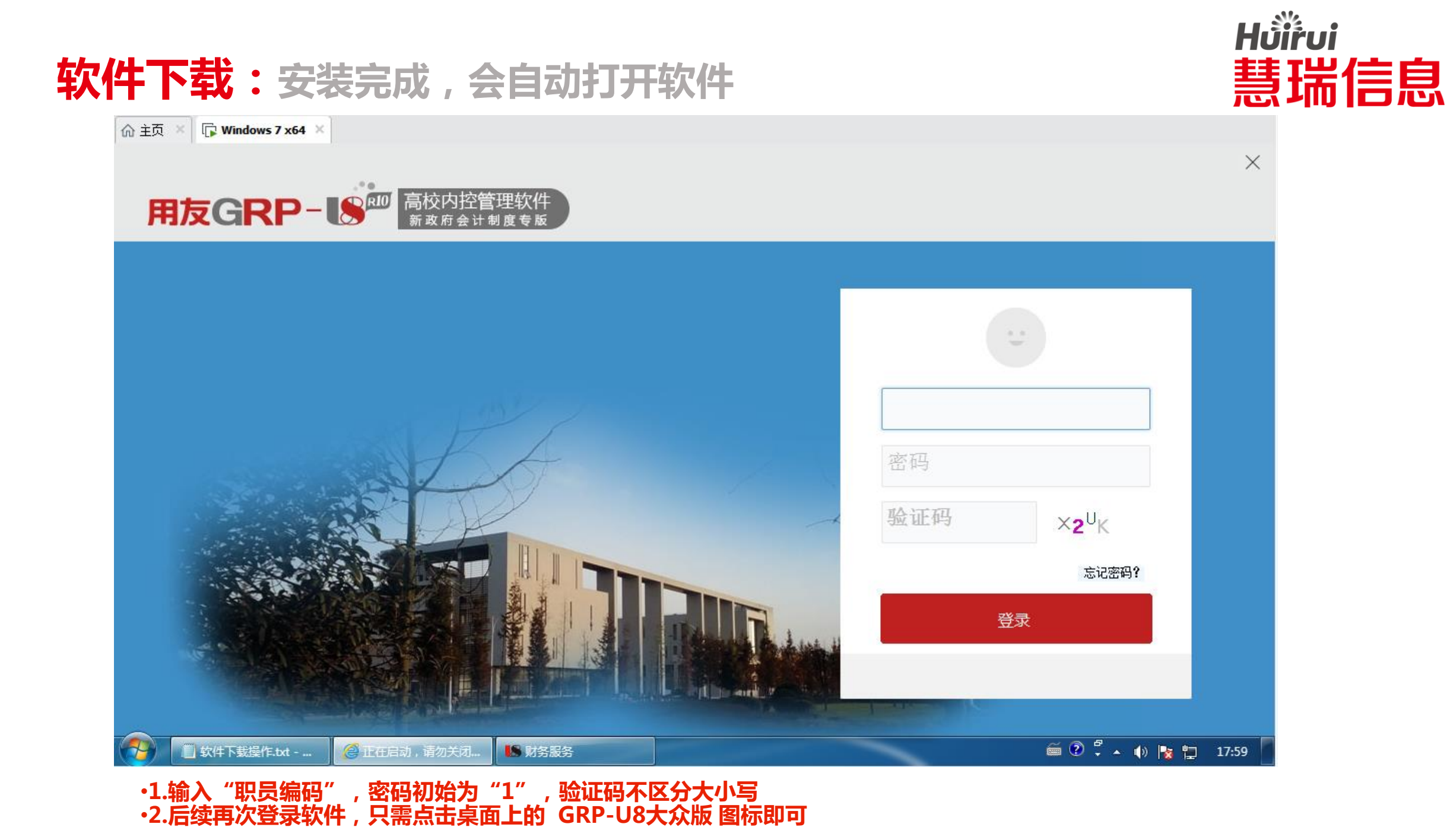